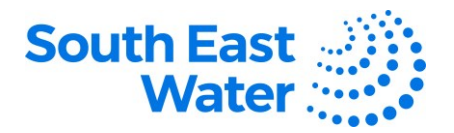

## Managing Agreements/Contracts & Deliverables in the Oracle Supplier Portal

| Purpose   | The purpose of this procedure is to demonstrate how to manage agreements and deliverables in the Oracle Supplier Portal.                                                                                                    |
|-----------|----------------------------------------------------------------------------------------------------|
| Scope     | Agreement is the Oracle term for contract. This module (where permissible) will allow the supplier to perform tasks relating to their contracted obligations.                                                                                                    |
| Overview  | Through the Supplier Portal, the suppliers will have visibility over their agreements/contract's general information and terms. Likewise, they will be able to perform tasks to search, review, acknowledge, accept, or reject agreements. When required, they will be able to track and respond to contract deliverables. |
| Procedure | To manage agreements and deliverables in the supplier portal, complete the following steps                                                                                                    |

| Step | Action                                                                                                    |
|------|----------------------------------------------------------------------------------------------------|
| 1    | To Manage Agreements:                                                                                                    |
|      | Enter the User ID and Password in the Supplier Portal log in page.<br><b>Note</b> : Keep User IDs and passwords confidential to prevent unauthorised access to your respective supplier account.                                                                                                    |
|      | <ul> <li>Navigation: ERP home page &gt; Supplier Portal &gt; Apps: Supplier Portal.</li> <li>Under Tasks &gt; Agreements, click Manage Agreements.</li> </ul>                                                                                                    |
| 2    | Search for the Agreement:                                                                                                    |
|      | <ul> <li>Use Basic or Advanced search parameters.</li> <li>Make the necessary selections (Equals, starts with, contains etc.): Procurement BU (SEW-AU), Supplier Site, Agreement (enter the contract number), Status. Populate the relevant information or leave them as blank.</li> <li>Click Search.</li> <li>Select your requirement from the Search Results section.</li> </ul> |

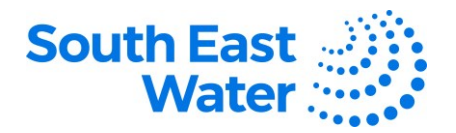

|   | 1                                                                                                    |                  |                   |                     |                    |                     |                             |                  |                      |                         |
|---|----------------------------------------------------------------------------------------------------|------------------|-------------------|---------------------|--------------------|---------------------|-----------------------------|------------------|----------------------|-------------------------|
|   |                                                                                                    |                  |                   |                     |                    |                     |                             |                  |                      | _                       |
|   | Manage Agreements (2)                                                                                                    |                  |                   |                     |                    |                     |                             |                  |                      | Dgne                    |
|   | Headers Lines                                                                                                    |                  |                   |                     |                    |                     |                             |                  |                      |                         |
|   | ▲ Advanced Search                                                                                                    |                  |                   |                     |                    | Basic               | Manage Watchlist Save       | d Search All Age | ements               | ~                       |
|   | Procurement BU Equals V                                                                                                    |                  |                   |                     | Statu              | is Equals           | ~                           |                  | ~                    |                         |
|   | Supplier Site Equals V                                                                                                    |                  |                   | Include Closed an   | d Expired Documen  | ts Equals 🗸 No      | ~                           |                  |                      |                         |
|   | Agreement Starts with                                                                                                    |                  |                   |                     |                    |                     |                             | _                |                      |                         |
|   |                                                                                                    |                  |                   |                     |                    |                     | Sear                        | ch Reset Sav     | e Add Field          | s 🔻 Reorder             |
|   | Search Results                                                                                                    |                  |                   |                     |                    |                     |                             |                  |                      |                         |
|   | Actions View V Format V 💯 🖽 Freeze 🛣 Detach 🚽 Wrap                                                                                                    |                  |                   |                     |                    |                     |                             |                  |                      |                         |
|   | Agreement Description                                                                                                    |                  |                   | Supplier Site       | Buyer              | Agreement<br>Amount | Released<br>Amount Currency | Status           | End Date Cha<br>Orde | nge Creation<br>er Date |
|   | No search conducted.<br>Columns Hidden 31                                                                                                    |                  |                   |                     |                    |                     |                             |                  |                      |                         |
|   |                                                                                                    |                  |                   |                     |                    |                     |                             |                  |                      |                         |
|   |                                                                                                    |                  |                   |                     |                    |                     |                             |                  |                      |                         |
|   |                                                                                                    |                  |                   |                     |                    |                     |                             |                  |                      |                         |
| • |                                                                                                    |                  |                   |                     |                    |                     |                             |                  |                      |                         |
| 3 | From the search results click                                                                                                    | the relevant A   | areemer           | nt no               |                    |                     |                             |                  |                      |                         |
|   |                                                                                                    | the relevant?    | greenier          | ne no.              |                    |                     |                             |                  |                      |                         |
|   |                                                                                                    |                  |                   |                     |                    |                     |                             |                  |                      |                         |
|   | Search Results                                                                                                    |                  |                   |                     |                    |                     |                             |                  |                      |                         |
|   | Actions - View - Format - 🖉 🔲 🖙 🗐 Freeze                                                                                                    | C Detech al Wrap |                   |                     |                    |                     |                             |                  |                      |                         |
|   | Figure Prese Provide Provide P | W] person du mob |                   |                     |                    |                     |                             |                  |                      |                         |
|   | Agreement Description                                                                                                    | Supplier Site    | Buyer             | Agreement<br>Amount | Released<br>Amount | Currency            | Status                      | End Date         | Change<br>Order      | Creation<br>Date        |
|   | 10744                                                                                                    | 05140            | Michael Dana      | 100.000.00          |                    | 1100                | 0                           |                  |                      | 10 100 0                |
|   | 02714                                                                                                    | DEMO             | Mishra, Pras      | 100,000.00          | 0.00               | USD                 | Open                        |                  |                      | 12-Jan-2                |
|   | 52713                                                                                                    | DEMO             | Mishra, Pras      | 50,000.00           | 0.00               | USD                 | Open                        | 12-Jan-2         |                      | 11-Jan-2                |
|   | 52712                                                                                                    | DEMO             | Mishra, Pras      | 100,000.00          | 0.00               | USD                 | Pending Su                  |                  |                      | 11-Jan-2                |
|   |                                                                                                    |                  |                   |                     |                    |                     |                             |                  |                      |                         |
|   |                                                                                                    |                  |                   |                     |                    |                     |                             |                  |                      |                         |
|   | Main Contract Terms<br>& General<br>Procurement BU US1 Business Unit                                                                                                    |                  | Supplier TEST LIN | MITED               |                    |                     | Start D                     | ate              |                      | -                       |
|   | Agreement 52714                                                                                                    | Sup              | olier Site DEMO   |                     |                    |                     | End D                       | ate              |                      |                         |
|   | Status Open                                                                                                    | Supplier         | Contact ABC TES   | ST                  |                    |                     | Agreement Amo               | unt 100,00       | 0.00 USD ť           | >                       |
|   | Buyer Prashant Mishra                                                                                                    | Supplier Ag      | reement           |                     |                    |                     | Minimum Rele                | 500.00           | USD                  |                         |
|   | Creation Date 12-Jan-2023                                                                                                    | Commu            | Method None       |                     |                    |                     | Released Amo                | unt 0.00 U       | SD                   |                         |
|   |                                                                                                    |                  |                   |                     |                    |                     | Descript                    | ion              |                      |                         |
|   |                                                                                                    |                  |                   |                     |                    |                     | Master Contr                | act              |                      |                         |
|   |                                                                                                    |                  |                   |                     |                    |                     |                             |                  |                      |                         |
|   | Terms Notes and Attachments                                                                                                    |                  |                   |                     |                    |                     |                             |                  |                      |                         |
|   | Resided Advantedment Non-                                                                                                    | Shipping         | Mathead Line      |                     |                    |                     |                             | Bea              | does sharesh         |                         |
|   | Payment Terms Not 30                                                                                                    | Freig            | M Terms Buyer pa  | ivs freight         |                    |                     |                             |                  |                      |                         |
|   |                                                                                                    |                  | FOB Origin        |                     |                    |                     |                             | — Pay            | on receipt           |                         |
|   |                                                                                                    |                  | _                 |                     |                    |                     |                             | 0en              | irming orbe          |                         |
|   |                                                                                                    |                  |                   |                     |                    |                     |                             |                  |                      |                         |
|   | Actions Dron-down Menu:                                                                                                    |                  |                   |                     |                    |                     |                             |                  |                      |                         |
| 5 | Actions Drop-down Mend.                                                                                                    |                  |                   |                     |                    |                     |                             |                  |                      |                         |
| Ŭ |                                                                                                    |                  |                   |                     |                    |                     |                             |                  |                      |                         |
|   | Perform any of the relevant ta                                                                                                    | sk from the Ad   | ctions dro        | wob-ac              | n men              | iu:                 |                             |                  |                      |                         |
|   | ,                                                                                                    |                  |                   |                     |                    |                     |                             |                  |                      |                         |
|   |                                                                                                    |                  |                   |                     |                    |                     |                             |                  |                      |                         |
|   | <ul> <li>Edit – to make change</li> </ul>                                                                                                    | es to the agree  | ement. T          | This res            | ults to            | a Cl                | nange (                     | Order            |                      |                         |
|   | Cancel Document to                                                                                                    | o cancel the d   | ocument           |                     |                    |                     | -                           |                  |                      |                         |
|   |                                                                                                    |                  | Journeill         | •                   |                    |                     |                             |                  |                      |                         |
|   | View Document Histo                                                                                                    | ry – View past   | t informa         | tion of t           | he do              | cume                | ent.                        |                  |                      |                         |
|   | Viow Change History                                                                                                    | Viow chong       | o ordor b         | victory             | ftha               | doou                | mont                        |                  |                      |                         |
|   | <ul> <li>view Change History – view change order history of the document.</li> </ul>                                                                                                    |                  |                   |                     |                    |                     |                             |                  |                      |                         |
|   | A Record Distriction of the Grand                                                                                                    |                  |                   |                     |                    |                     |                             |                  |                      |                         |
|   | <ul> <li>View Revision History</li> </ul>                                                                                                    | ' – View any re  | evision m         | nade in             | the do             | ocum                | ent.                        |                  |                      |                         |
|   | View Revision History                                                                                                    | – View any re    | evision m         | hade in             | the do             | ocum                | ent.                        |                  |                      |                         |
|   | View Revision History                                                                                                    | r – View any re  | evision m         | hade in             | the do             | ocum                | ent.                        |                  |                      |                         |

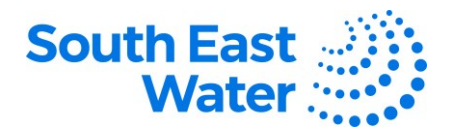

|   | dge     View PDF     Actions       Edit     Acknowledge       Cancel Document                                                                                                    |
|---|----------------------------------------------------------------------------------------------------|
|   | View Document History View Change History View Revision History                                                                                                    |
| 6 | <u>To Acknowledge Agreements:</u><br>Navigation: ERP home page > Supplier Portal > (APPS - Supplier Portal > Manage<br>Agreements.                                                                                                    |
| 7 | <ul> <li>Search for the Agreement which requires Acknowledgement:</li> <li>Use Basic search parameters &gt; populate the relevant information &gt; Search.</li> <li>Alternatively, use Advance search criteria &gt; populate the search fields &gt; Search.</li> <li>Use Add Fields drop down menu to select and increase the fields in the search parameters &gt; enter the information &gt; Search.</li> </ul>                                                                                                    |
|   | Advanced Search     Procurement Bul   Equals v     Supplier Site   Equals v     Agreement   Starts with v     Starts with v     Starts w |
| 8 | From the search results, click the Agreement no.                                                                                                    |
| 9 | Review the Agreement Details:         • After reviewing the Agreement details, click Acknowledge.         Image: Comparison of the Agreement details, click Acknowledge.                                                                                                    |

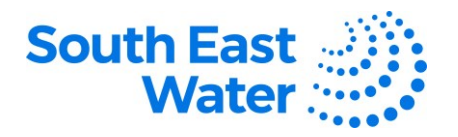

Decide to either Accept or Reject the agreement using the respective buttons. • 10 • Confirm the action by including a message in the Acknowledgement Note. ORACLE Acknowledge Document (Blanket Purchase Agreement): 52712 fain ⊿ Ger Supplier TEST LIMITED pplier Site DEMO ar Contact ABC TEST sunication Method None ement BU US1 Busi Agreement 62712 Start Date Status Pending Su at Amount 100 000 00 US Buyer Mishra, Prashar Date 11-Jan-2023 Amount 1,000.00 USD ement hments equired dgment ent Due Pay on receipt Shipping Method UPS Freight Terms Buyer pays freight 16-Jan-202 Click **OK** to proceed with the action. 11 🛕 Warning × The document will be accepted. Do you want to continue? (PO-2055013) O<u>K</u> Cancel Once the Agreement is acknowledged the Status will change to Open. 12 Advanced Manage Watchlist Saved Search All Agreements ▶ Search  $\mathbf{v}$ Search Results View - Format -Agreement Released Currency Status Supplier Site End Date Change Creation Order Date Description Buyer Agreement DEMO 0.00 USD Open 1 12-Jan-2... 0.62714 Mishra, Pras... 100,000.00 62713 DEMO Mishra, Pras. 50,000,00 0.00 USD Open 11-Jan-2 12. Jan. 2 62712 DEMO Mishra, Pras... 100,000.00 0.00 USD Open 11-Jan-2 To manage deliverables. 13 Navigation: ERP home page > Supplier Portal > Apps: Supplier Portal > Tasks > **Contracts and Deliverables > Manage Deliverables.** Contracts and Deliverables Manage Contracts Manage Deliverables 14 Use the Search function to look up your deliverable. • Fill out the relevant search parameters: ٠ Document Number field – enter the Contract Agreement Number Click Search. •

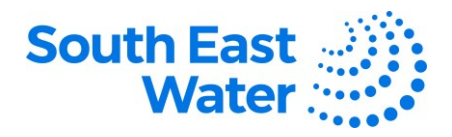

|    | Manage Deliverables ⑦<br>✓ Search<br>Deliverable Kame Starts with v<br>Starts grads v<br>Due Date Spans v dationaryy Sig<br>Type Spans v v |                       | Đ                         | Document Type (Cave<br>occument Number (Start | s v   <br>with v    C160021 | v              | Egne<br>Saved Search Wy Deburables V |
|----|----------------------------------------------------------------------------------------------------|-----------------------|---------------------------|-----------------------------------------------|-----------------------------|----------------|--------------------------------------|
|    | <ul> <li>Under the Search Results section<br/>be listed.</li> <li>Click the deliverable line which you</li> </ul>                          | , all the<br>ou inter | e <b>deliv</b><br>nd to p | erables                                       | associate<br>response       | ed to tl<br>e. | าe <b>agreement</b> will             |
|    | Search Results                                                                                                    |                       |                           |                                               |                             |                |                                      |
|    | Actions 🔻 View 🔻 Fermat 👻 🥒 Freeze 🚽 Wrap                                                                                                  |                       |                           |                                               |                             |                |                                      |
|    | Deliverable Name                                                                                                    | Status                | Deliverable Type          | Document Type                                 | Document Number             | Due Date ▲▽    | Party Name                           |
|    | Site investigation report                                                                                                    | A Open                | Contractual               | Contract Purchase Agr                         | C1000021                    | 31/07/23       | LAND ENGINEERING                     |
|    | Delivery Safety Report                                                                                                    | A Open                | Contractual               | Contract Purchase Agr                         | C1000021                    | 1/08/23        | LAND ENGINEERING                     |
|    | Design documents                                                                                                    | A Open                | Contractual               | Contract Purchase Agr                         | C1000021                    | 5/08/23        | LAND ENGINEERING                     |
|    | New Deliverable                                                                                                    | A Open                | Contractual               | Contract Purchase Agr                         | C1000021                    | 5/08/23        | LAND ENGINEERING                     |
|    | Delivery Safety Report                                                                                                    | Open                  | Contractual               | Contract Purchase Agr                         | C1000021                    | 1/09/23        | LAND ENGINEERING                     |
|    | Design documents                                                                                                    | Open                  | Contractual               | Contract Purchase Agr                         | C1000021                    | 5/09/23        | LAND ENGINEERING                     |
|    | Derivery samely kepter                                                                                                    | Open                  | Contractual               | Contract Purchase Agr                         | 01000021                    | 5/10/23        |                                      |
|    | Delivery Safety Broot                                                                                                    | Open                  | Contractual               | Contract Purchase Agr                         | C1000021                    | 1/11/23        | LAND ENGINEERING                     |
|    | Design documents                                                                                                    | Open                  | Contractual               | Contract Purchase Agr                         | C1000021                    | 5/11/23        | LAND ENGINEERING                     |
|    | Delivery Safety Report                                                                                                    | Open                  | Contractual               | Contract Purchase Apr                         | C1000021                    | 1/12/23        | LAND ENGINEERING                     |
|    | Design documents                                                                                                    | Open                  | Contractual               | Contract Purchase Apr                         | C1000021                    | 5/12/23        | LAND ENGINEERING                     |
|    | Delivery Safety Report                                                                                                    | Open                  | Contractual               | Contract Purchase Agr                         | C1000021                    | 1/01/24        | LAND ENGINEERING                     |
|    | Delivery Safety Report                                                                                                    | Open                  | Contractual               | Contract Purchase Agr                         | C1000021                    | 1/02/24        | LAND ENGINEERING                     |
|    | Delivery Safety Report                                                                                                    | Open                  | Contractual               | Contract Purchase Agr                         | C1000021                    | 1/03/24        | LAND ENGINEERING                     |
|    | Delivery Safety Report                                                                                                    | Open                  | Contractual               | Contract Purchase Agr                         | C1000021                    | 1/04/24        | LAND ENGINEERING                     |
|    | Delivery Safety Report                                                                                                    | Open                  | Contractual               | Contract Purchase Agr                         | C1000021                    | 1/05/24        | LAND ENGINEERING                     |
|    | Delvery Safety Report                                                                                                    | Open                  | Contractual               | Contract Purchase Agr                         | C1000021                    | 1/06/24        | LAND ENGINEERING                     |
|    | Delivery Safety Report                                                                                                    | Open                  | Contractual               | Contract Purchase Agr                         | C1000021                    | 1/07/24        | LAND ENGINEERING                     |
|    |                                                                                                    |                       |                           |                                               |                             |                |                                      |
| 15 | Update the Edit Deliverable windo         Status                                                                                           | ow with               | the re                    | quired in                                     | nformatio                   | n:             |                                      |
|    | <ul> <li>Add comments under the N</li> </ul>                                                                                               | Notes b               | OOX.                      |                                               |                             |                |                                      |
|    | Add o file or link                                                                                                    |                       |                           |                                               |                             |                |                                      |
|    | • Add a file of link.                                                                                                    |                       |                           |                                               |                             |                |                                      |
|    | <ul> <li>Click Save and Close</li> </ul>                                                                                                   |                       |                           |                                               |                             |                |                                      |
|    | o onor dave and orose.                                                                                                    |                       |                           |                                               |                             | _              |                                      |
|    | <ul> <li>Continue to work on all the</li> </ul>                                                                                            | delive                | rables                    | which y                                       | ou wish t                   | o upda         | ite at this stage.                   |

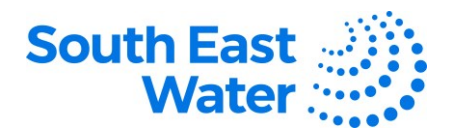

| Name     Site investigation report     Status     Submitted       Type     Contractual     Description     Submitted       Responsible Party Type     External     and and and and and and and and and and                                                                                                    |      |
|----------------------------------------------------------------------------------------------------|------|
| Name     Site investigation report     Status     Submitted ~       Type     Contractual     Description     Submitted ~       Responsible Party Type     External     External     Internal       External Party Name     LAND ENGINEERING     Notes     Please see the attached investigation Report       External Party Contact     First Last     Status     Submitted ~ |      |
| Type     Contractual     Description     Submit Site investigation report<br>on 31/07/23       Responsible Party Type     External     External       External Party Name     LAND ENGINEERING     Notes       External Party Contact     First Last                                                                                                    | 11   |
| Responsible Party Type     External       External Party Name     LAND ENGINEERING       External Party Contact     First Last                                                                                                    | 11.  |
| External Party Name     LAND ENGINEERING     Notes     Please see the attached investigation Report       External Party Contact     First Last                                                                                                    | 11.  |
| External Party Contact First Last                                                                                                    | 11.  |
| Internet Depth Name CDW All                                                                                                    | 11.  |
| internal Party Name Sevi-Au                                                                                                    |      |
| Internal Party Contact Sourghali, Vahid                                                                                                    |      |
| Requester Ferry, Ryan                                                                                                    |      |
| Details Attachments Status History                                                                                                    |      |
| Actions View + ×                                                                                                    |      |
| Type Category * File Name or URL Title Description                                                                                                    | -    |
| File V Miscellaneous V Site investigation report of Update Site investigation report o                                                                                                    | 1    |
|                                                                                                    |      |
| Rows Selected 1                                                                                                    |      |
|                                                                                                    | -    |
| Save and Close Car                                                                                                    | ncel |

## What happens next?

Once you manage agreements and deliverables in the Oracle Supplier Portal, the following will occur:

- 1) Agreements/contracts can be reviewed, amended, cancelled, accepted, or rejected.
- 2) South East Water can review the status and responses about the supplier deliverables.

## **Revision status**

The following table provides a record of changes made to this document, by whom and when.

| Date of change | Description of change | Author initials | Approver initials |  |  |  |
|----------------|-----------------------|-----------------|-------------------|--|--|--|
|                |                       |                 |                   |  |  |  |
|                |                       |                 |                   |  |  |  |